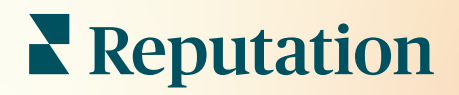

# Recenze

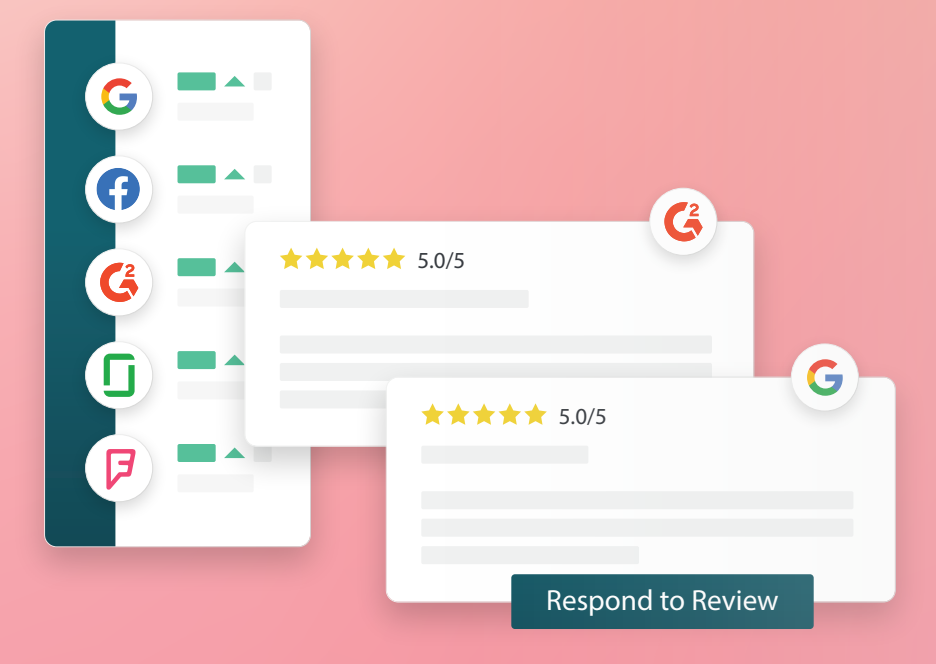

2022

# Obsah

| I.    | Přehled recenzí                                                                                                    |
|-------|----------------------------------------------------------------------------------------------------|
| П.    | <ul> <li>a. Přehled správy recenzí</li> <li>b. Přehled odpovídání na recenze</li> <li>Správa recenzí</li></ul>                                                                                                    |
| Ш.    | <ul> <li>a. Filtry</li> <li>b. Zdroje</li> <li>c. Průměrné hodnocení</li> <li>d. Grafy</li> <li>e. Složky recenzí</li> <li>f. Možnosti činností s recenzemi</li> <li>g. Rozporování recenzí a blokování uživatelů</li> <li>Přehled odpovídání na recenze</li></ul> |
| IV.   | <ul> <li>a. Odpovědi z platformy</li> <li>b. Stavy odpovědí na recenzi</li> <li>c. Odpověď na recenzi Od jméno</li> <li>d. Možnosti automatických odpovědí</li> <li>Správa maker</li></ul>                                                                         |
|       | a. Přidávání maker                                                                                                    |
| ۷.    | Osvědčené postupy pro Reakce na recenze 16                                                                                                    |
| VI.   | Správa shrnutí recenzí                                                                                                    |
|       | a. Konfigurování shrnutí uživatelů                                                                                                    |
| VII.  | Přehled widgetů recenzí                                                                                                    |
| VIII. | Prémiové placené služby24                                                                                                    |
| IX.   | Další zdroje25                                                                                                    |

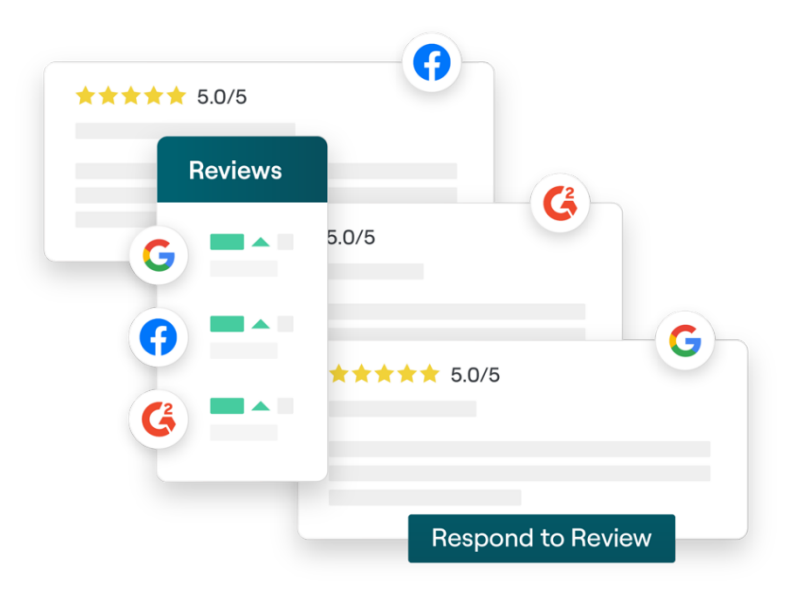

# Přehled recenzí

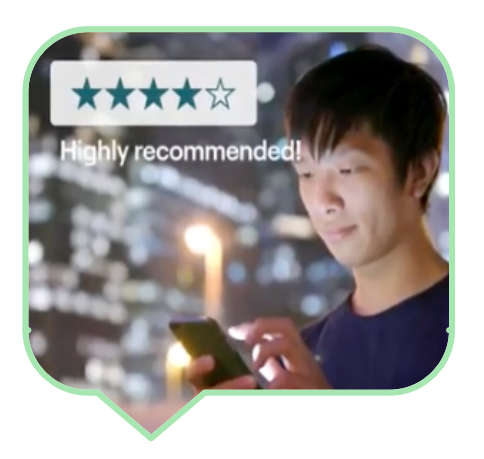

Můžete přilákat zákazníky, získat více obchodních příležitostí a zlepšovat zkušenosti vašich zákazníků pomocí snadného sledování, správy a odpovídání na recenze zákazníků na celém webu.

Zákazníci poskytují zpětnou vazbu na stovkách různých míst pro každou pobočku vaší společnosti. Zvyšte své povědomí o tom, co zákazníci říkají o vaší firmě online, a včas reagujte a odpovídejte.

Karta **Recenze** umožňuje snadno shromažďovat zpětnou vazbu z webů třetích stran na jednom centralizovaném místě, sledovat, co se v ní říká, a veřejně na ni reagovat, což má v konečném důsledku vliv na více obchodních příležitostí.

#### Veškerá zpětná vazba na jednom Umisťujte se na Podpořte svou místě vyšších místech ve přítomnost on-line vyhledáváních Snažte se pochopit Přilákejte zákazníky vnímání vaší značky Vyhrávejte ve objemem recenzí a vyhledávání Google se schopností hodnocením odpovídat na díky většímu počtu všechny veřejné recenzí

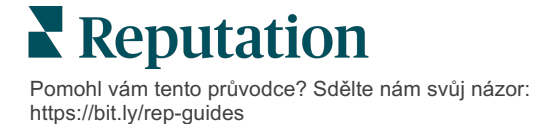

recenze z jediné

## Správa recenzí

Karta **Recenze** umožňuje sledovat, organizovat a předávat recenze třetích stran. Publikujte a sdílejte recenze na vlastních webových stránkách nebo na sociálních sítích. Exportujte recenze a sdílejte je v rámci celé organizace.

Snadno sledujte názory recenzí v průběhu času, názory podle zdroje a také recenze, na které bylo reagováno či ne.

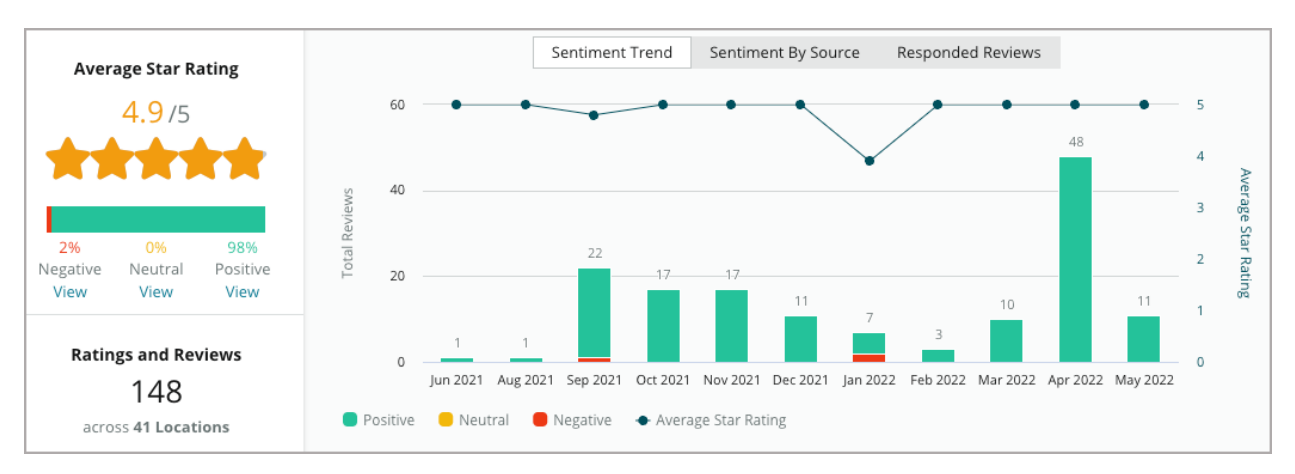

# Odpovědi na rezence

**Odpovědi na recenze** jsou klíčem ke skvělé zákaznické zkušenosti a dobrému hodnocení Reputation.

Využijte pozitivní recenze jako příležitost k podpoře opakovaných služeb a spokojenosti.

Negativní recenze můžete využít jako příležitost obnovy služeb tím, že problém vyřešíte a vyzvete recenzenta, aby přesunul konverzaci do off-line režimu, čímž omezíte i podněcování dalších zákazníků.

Použijte předem schválené

odpovědi na recenze (<u>makra</u>) jako výchozí bod pro jednodušší a účinnou strategii odpovídání na recenze.

**Poznámka:** Potřebujete pomoc se správou reakcí na recenze nebo s moderováním? Podívejte se na naši nabídku <u>spravovaných odpovědí na recenze</u>.

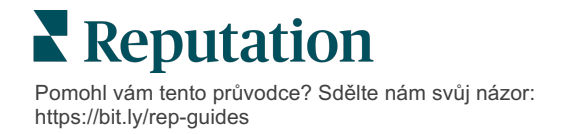

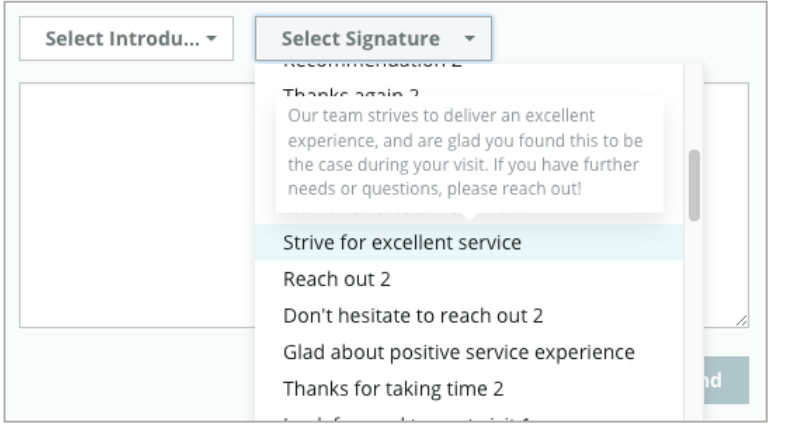

# Správa recenzí

Shromažďujte zpětnou vazbu ze stránek třetích stran, sledujte, co se tam říká, a reagujte veřejně a uměřeně - vše na jednom centralizovaném místě.

## Filtry

Filtry horního řádku ovlivňují data zobrazená na kartě. Sekundární filtry se použijí při kliknutí na data interaktivního grafu.

| STATE              | CITY          | BUILDING | SOURCE     | DATE RANGE  |   |
|--------------------|---------------|----------|------------|-------------|---|
| FL                 | - All         | - All    | - Facebook | ▼ Last year | - |
| 🔺 Hide Filters 📿 I | Reset Filters |          |            |             |   |

Recenze jsou ve výchozím nastavení nastaveny na **Všechny** recenze, seřazené podle **První Nejnovější**.

#### Filtrujte recenze, abyste viděli pouze:

- Označené recenze
- Aktualizované recenze
- Nepřečtené recenze
- Recenze s komentářem\*
   Vynechat hodnocení bez komentářů\*

#### Seřadit recenze podle:

- První Nejnovější
- První Nejstarší
- První Pozitivní
- První Negativní
- Počet slov (vzestupně)
- Počet slov (sestupně)

Poznámka: Pro odebrání ostatních nastavení filtru vyberte možnost Vše.

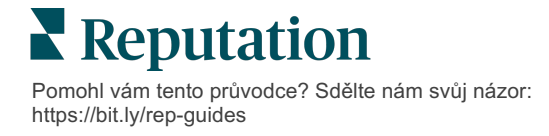

# Zdroje

Stránky recenzí třetích stran, které vidíte, jako je Google a Facebook, se určují podle zvolených skupin zdrojů. (viz **Správce> Obecná nastavení > Informace o společnosti.**)

Standardně jsou ve filtru zvoleny všechny zdroje spojené s vaším účtem. Zdroje spojené s vaším účtem se mohou lišit v závislosti na oboru.

**Poznámka:** Pokud chcete přidat zdroj, který ve svém účtu nevidíte, obraťte se na <u>tým podpory</u>.

# Průměrné hodnocení

Část **Průměrné hodnocení** obsahuje tři hlavní části. Kliknutím na některý z odkazů v části Průměrné hodnocení filtrujete graf a seznam recenzí.

- Hodnocení hvězdičkami: Průměr všech hvězdičkových hodnocení vybraných filtrů (celkový počet dělený počtem položek ve výběru). Stupnice hodnocení je 1-5 s přesností na jedno desetinné místo.
- Názor: Procento pozitivních (≥ 4), neutrálních (3) a negativních (≤ 2) recenzí.
- Odpověď: Počet a procento recenzí, na které vaše společnost odpověděla nebo které zůstaly bez odpovědi.

Upozornění! Pokud procenta odpovědí/neodpovědí na recenze nedávají dohromady 100, je to pravděpodobně způsobeno tím, že ne všechny zdroje recenzí povolené pro váš účet umožňují odpovědi na recenze.

| SOURCE    |   |  |  |
|-----------|---|--|--|
| All       | * |  |  |
| Filter    |   |  |  |
| 🗹 All     |   |  |  |
| Google    |   |  |  |
| Facebook  |   |  |  |
| DocSpot   |   |  |  |
| Glassdoor |   |  |  |

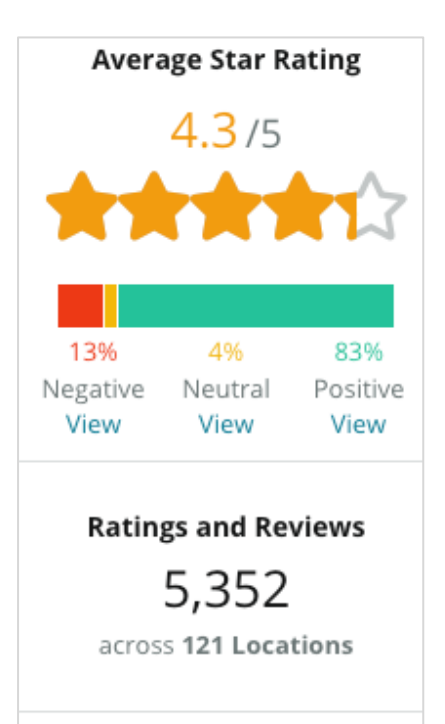

Responded 3,993 (75%) View Unresponded 416 (8%) View

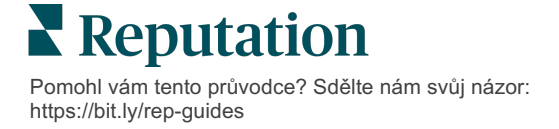

# Grafy

Část **Grafy** obsahuje až tři grafy. Kliknutím na některý ze sloupců v části s grafy vyfiltrujete graf a seznam recenzí.

#### Trend názoru

Zobrazení trendů názoru za vybrané časové období. Mezi prvky patří: Průměrné hodnocení (modrý čárový graf), celkový počet recenzí (šedé štítky), celkový počet pozitivních recenzí (zelené sloupce), celkový počet neutrálních recenzí

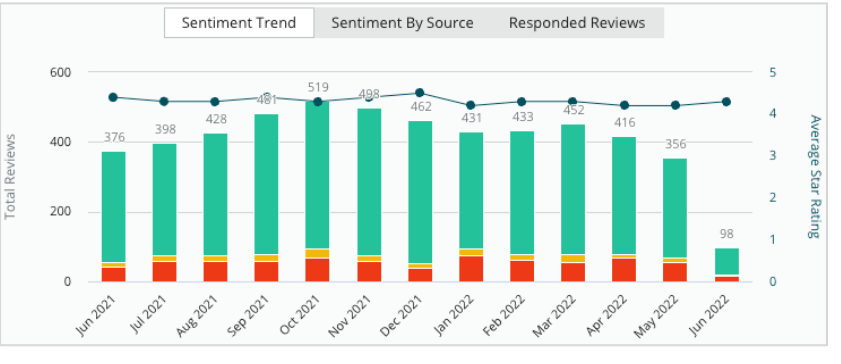

. (žluté sloupce) a celkový počet negativních recenzí (červené sloupce).

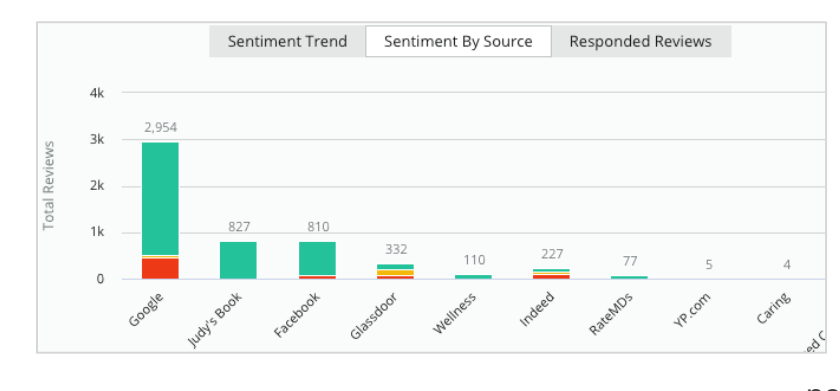

#### Zdroj názoru

Zobrazení trendů názorů podle zdroje recenzí (vybraného ve výše uvedeném filtru) za zvolené časové období. Mezi prvky patří: Celkový počet recenzí (šedé štítky), celkový počet pozitivních recenzí (zelené sloupce), celkový počet neutrálních recenzí (žluté sloupce) a celkový počet negativních recenzí (červené sloupce).

#### Zodpovězené recenze

Zobrazte si trend odezvy na recenze za vybrané časové období. Mezi prvky patří: Celkem recenzí (šedé popisky), Celkem nezodpovězených (šedé sloupce) a Celkem zodpovězených (modré sloupce).

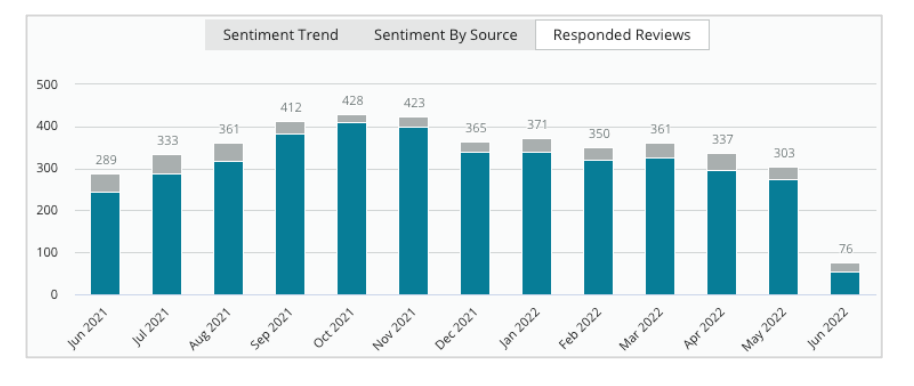

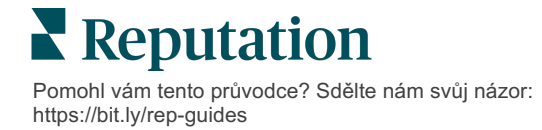

### Recenze

V části **Recenze** se zobrazí všechny recenze pro vybrané filtry nebo výběry grafů. Recenze se zobrazují téměř v reálném čase. Každá recenze obsahuje následující součásti:

| Z čeho se skládá<br>recenze?                    | Jak to vypadá<br>na platformě?                                                                                                    | Co to znamená?                                                                                                    |
|-------------------------------------------------|----------------------------------------------------------------------------------------------------|----------------------------------------------------------------------------------------------------|
| Zdroj recenze                                   | G                                                                                                    | Udává, kde zákazník zveřejnil svou recenzi.<br>V seznamu jsou uvedeny pouze zdroje povolené<br>pro váš účet s adresami URL stránek načtenými<br>pro každé umístění                                                                                                    |
| Jméno a odkaz na<br>zdroj stránky<br>recenze    | BDP - Uptown                                                                                                    | Lokalita, o které recenze pojednává. V závislosti na<br>zdroji recenze se mohou objevit další metadata.                                                                                                    |
| Recenzent                                       | Christine Bergman                                                                                                    | V závislosti na nastavení stránky recenzí mohou<br>profily recenzenta obsahovat fotografii, jméno a<br>příjmení a hypertextový odkaz na profil stránky<br>recenzenta. (Může se zobrazit jako Anonymní,<br>pokud stránka recenzí nevyžaduje přihlášení<br>recenzentů.)                                                                 |
| Stav odpovědi                                   | Image: Second control of the second control of the secon | Znázorňuje, zda na recenzi byla odeslána odpověď<br>nebo ne. Mezi možnosti stavu patří Odpovězeno,<br>Zveřejněno a Zobrazit tiket.<br>Stav odpovědi můžete změnit odesláním odpovědi<br>nebo ručním výběrem stavu ze tří teček recenze.<br>Kliknutím na odkaz Zobrazit historii zobrazíte<br>protokol historie změn pro danou revizi. |
| Hodnocení<br>hvězdičkami<br>zvolené recenzentem | ★★★★☆ 4.0 /5 Jun 10, 2021                                                                                                    | Zobrazuje hodnocení hvězdičkami zvolené<br>recenzentem, za kterým následuje datum odeslání<br>recenze.                                                                                                    |
| Komentáře<br>recenzenta                         | The staff was very friendly.                                                                                                    | Komentář recenzenta volitelně doprovází zvolené<br>hodnocení hvězdičkami. V závislosti na zdroji<br>recenze se mohou objevit další metadata.                                                                                                    |
| Kategorie recenzí                               | Appearance / Cleanliness     Customer Service       Likely to Recommend     Location                                                                                                    | Kategorie popisují komentáře recenze a jsou<br>přiřazovány automaticky nástrojem datové vědy<br>platformy.<br>Karta Operace je používá, aby vám pomohla získat<br>další přehled o vašich recenzích.                                                                                                    |
| Reakce na recenzi                               | Respond to this Review                                                                                                    | Pokud již byla na recenzi odeslána odpověď,<br>můžete odpověď zobrazit. Pokud ne, uvidíte okno s<br>odpovědí.<br>Pokud se neobjeví žádné okno s odpovědí, váš<br>účet vyžaduje pověření ze zdrojového webu.<br>Pověření se ověřují do 24-48 hodin.                                                                                    |

## Možnosti pro všechny recenze

Chcete-li získat přístup k dalším možnostem, klikněte na tři tečky v pravém horním rohu stránky **Recenze**. Veškeré filtry, které jsou aktuálně použity na soubor dat, zůstanou zachovány pro všechny možnosti přezkumu.

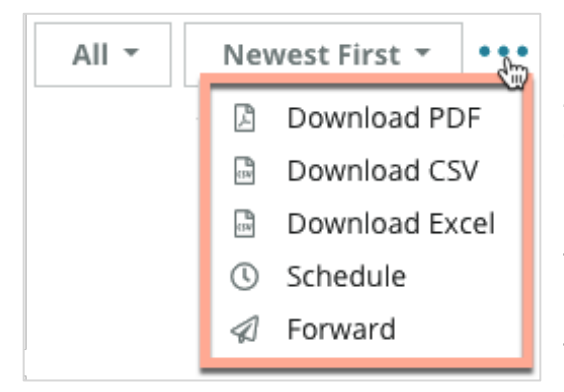

**Stáhnout PDF**: Exportovat aktuální sadu dat do zprávy ve formátu PDF. **Titulní stránka** zprávy obsahuje logo účtu, název zprávy, vybrané časové období a vybrané lokality.

**Stáhnout CSV:** Exportovat aktuální sadu dat do formátu CSV.

**Stáhnout Excel:** Exportovat aktuální sadu dat do formátu CSV.

**Naplánovat:** Vytvořit naplánovanou zprávu, která automaticky odešle e-mail s aktuální sadou dat jako přílohu PDF nebo CSV ostatním uživatelům v rámci platformy (jednotlivcům nebo rolím) nebo e-mailovým adresám mimo účet. Zadejte název zprávy, frekvenci, formát a zprávu, která má být uvedena v těle e-mailu.

 E-maily obsahují odkaz na stažení sestavy a také odkaz na spuštění sestavy v rámci platformy, aby bylo možné pracovat s daty a přidávat přizpůsobení (dostupné pro uživatele s přihlašovacími údaji k účtu). Naplánované zprávy můžete upravit na kartě **Zprávy**.

**Přeposlat:** Odeslat aktuální sadu dat e-mailem s přílohou PDF nebo CSV dalším uživatelům v rámci platformy (jednotlivcům nebo rolím) nebo e-mailovým adresám mimo účet. Zadejte Předmět a Zprávu, které mají být uvedeny v těle e-mailu.

 E-maily obsahují odkaz na stažení sestavy a také odkaz na spuštění sestavy v rámci platformy, aby bylo možné pracovat s daty a přidávat přizpůsobení (dostupné pro uživatele s přihlašovacími údaji k účtu).

**Poznámka:** Operace, které vyžadují delší dobu na zpracování velkého množství dat, mohou vyvolat vyskakovací okno, které umožňuje buď počkat na pokračování operace jako stahování (musí zůstat na stejné obrazovce), nebo být upozorněn emailem s odkazem na stahování (mohou se přesunout na jiné obrazovky).

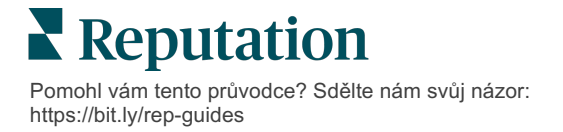

# Možnosti individuální recenze

Chcete-li získat přístup k dalším možnostem, klikněte na tři tečky v pravém horním rohu v každém jednotlivém poli pro hodnocení. Pro váš účet nemusí být k dispozici všechny možnosti.

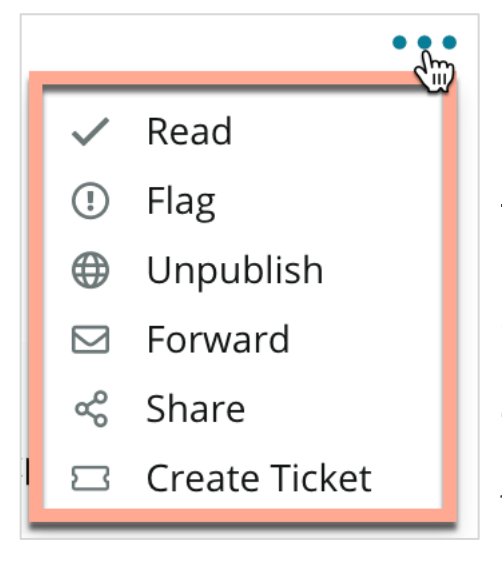

#### **Označení recenze jako přečtené/nepřečtené:** Umístí interní ukazatel pro váš tým recenzentů. Ostatní uživatelé ve vašem účtu mohou řadit recenze podle stavu "Nepřečteno". <u>Tento ukazatel není na</u> <u>stránce s recenzemi viditelný.</u>

**Označení recenze/zrušení označení:** Použije interní indikátor pro přehled, který může vyžadovat další zkoumání ve vašem týmu. Ostatní uživatelé ve vašem účtu mohou řadit recenze podle stavu "Označeno".

**Zveřejnění/zrušení zveřejnění:** Recenze s hodnocením pouze hvězdičkami (bez komentáře) jsou vynechány z příslušných widgetů Recenze. Použitím možnosti publikovat se toto nastavení přepíše. <u>Tato možnost NEZVEŘEJŇUJE ani</u>

neodebírá recenze ze zdrojového webu.

**Přeposílání recenzí:** Odešlete e-mail s vybranou recenzí dalším uživatelům v rámci platformy (jednotlivcům nebo rolím) nebo e-mailovým adresám mimo účet. Zadejte Předmět a Zprávu, které mají být uvedeny v těle e-mailu. E-maily obsahují všechna metadata recenze včetně odkazu na původní web s recenzí. Přeposlání je rychlý způsob, jak na recenzi upozornit někoho jiného, aby vás pochválil nebo poučil.

**Sdílení recenzí:** Sdílení recenzí vám umožní zveřejnit recenzi na stránkách sociálních médií propojených s vaším účtem (Facebook, Twitter, Instagram a Moje společnost Google), pokud jsou k dispozici.

**Vytvoření tiketu:** Pokud recenze vyžaduje další řešení, vytvořte tiket a přepošlete komentáře recenzenta příslušnému týmu, aby mohl reagovat.

Poznámka: Chcete-li na svých webových stránkách konsolidovaně propagovat pozitivní recenze, zvažte vytvoření Widgetu recenzí.

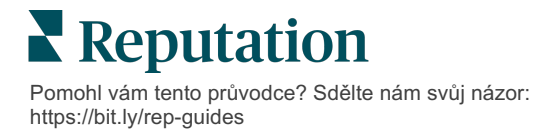

#### Rozporování recenzí

Pokud víte, že určitá recenze byla vaší firmě udělena omylem (tj. byla určena pro jinou společnost) nebo obsahuje pomluvy/nevhodné výrazy, můžete v rámci recenzního webu požádat o odstranění recenze nebo nahlásit její porušení. Kliknutím na recenzi přejděte na stránku a vyhledejte možnosti dostupné v příspěvku. Například v okně recenzí Google můžete kliknout na tři tečky a zvolit možnost ohlášení recenze na Google.

Nezapomeňte, že byste neměli podávat žádost o odstranění recenze, pokud recenze nesplňuje zásady webu týkající se porušování pravidel. Jinými slovy, nežádejte o odstranění recenze jen proto, že se vám nelíbí.

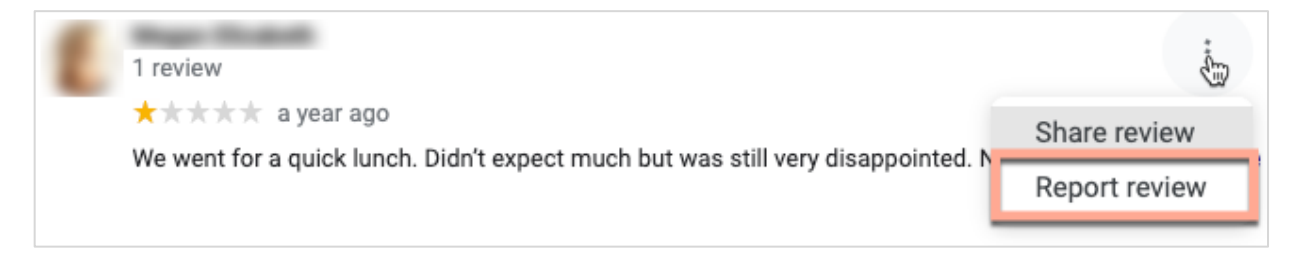

#### Blokování uživatelů

Pokud zablokujete uživatele, aby nesledoval vaši stránku na Facebooku, jeho příspěvky s recenzemi zůstanou zachovány. Veškeré komentáře uživatele k jiným recenzím nebo příspěvkům se však již nezobrazí.

**Poznámka:** Ohlašování recenzí nebo blokování uživatelů je nutno provést na stránce recenze, jelikož není možné to činit na platformě Reputation.

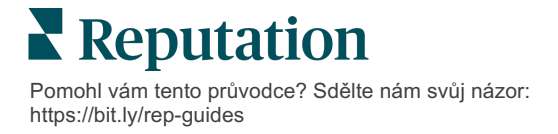

# Přehled odpovídání na recenze

Zvyšování míry odpovědí je něco, čím můžete okamžitě ukázat stávajícím i potenciálním zákazníkům, že máte zájem, můžete získat nové příležitosti a zlepšit své hodnocení

Karta **Recenze** umožňuje reagovat na recenze z více zdrojů recenzí z jednoho místa. Použijte filtry horního řádku nebo klikněte na **Průměrné hodnocení** nebo sloupce v grafu a použijte sekundární filtry.

## Odpovědi z platformy

**Poznámka:** Chcete-li reagovat na recenze v rámci platformy, ujistěte se, že máte zadané přihlašovací údaje pro jednotlivé stránky s recenzemi. Ne všechny stránky s recenzemi umožňují odpovědi (viz **Správce > Obecná nastavení > Zdroje**).

#### Odpověď na recenzi:

1. Klikněte do okna Recenze

Oblast recenze se rozšíří o možnosti Úvod a Podpis. Tyto možnosti zahrnují úvodní a závěrečný text pomocí předdefinovaných šablon, které pomáhají odlišit vaše odpovědi a umožňují efektivněji odpovídat. Po najetí na název makra se zobrazí náhled textu. Dostupné šablony lze spravovat na kartě **Makra** v nastavení správce.

| Select Intro <del>-</del>                                     | Select Signat                                                  | ,  |
|---------------------------------------------------------------|----------------------------------------------------------------|----|
| Positive review                                               |                                                                |    |
| Happy to help 1                                               |                                                                |    |
| , we<br>satisfaction, and it is gr<br>such a positive experie | strive for 100%<br>reat to see you had<br>nce at BDP - Uptown. |    |
| 100% satisfaction                                             |                                                                |    |
| Great service 🛱                                               |                                                                |    |
| Supportive staff                                              |                                                                | _  |
| Top priority                                                  |                                                                | el |
| Wonderful feedba                                              | ck                                                             |    |

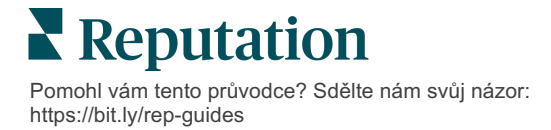

 Vyberte z příslušných možností odpovědi nebo zadejte svou odpověď přímo do oblasti recenzí. Automaticky generované odpovědi můžete před odesláním upravit.

| Select Intro <del>-</del>                                | Select Signat 🝷                                                                             |                                                        |
|----------------------------------------------------------|---------------------------------------------------------------------------------------------|--------------------------------------------------------|
| ,<br>experience with our<br>how we did! We look<br>care! | we're happy to hear you had<br>team! Thank you for letting o<br>forward to helping again in | d such a positive<br>our team know<br>the future. Take |
|                                                          | Cancel                                                                                      | ් Respond                                              |

3. Klikněte na Odpovědět

Recenzi si můžete ihned prohlédnout zde na kartě **Recenze**; odpověď se však na webu třetí strany nezobrazí, dokud nebude označena statusem "Live" (Živá).

## Stavy odpovědí na recenzi

Po odeslání odpovědi na recenzi z platformy se zobrazí stav odpovědi. Stavy se automaticky mění na základě podmínek.

Mezi možnosti stavu patří:

Čekající: Odpověď na recenzi byla odeslána, ale ještě nebyla zveřejněna na webu třetí strany NEBO tým pro odpovídání na recenze

| Kasey Kershner replied on May 9, 2022 10:37 AM:           | Live • • •  |
|-----------------------------------------------------------|-------------|
| We appreciate your positive review about your recent expe | rience with |
| us!                                                       |             |
|                                                           |             |

označil tuto odpověď jako odpověď bez platných pověření.

Čeká na schválení: K dispozici pouze tehdy, když jsou zapnuta schválení odpovědí. Jde o odpovědi, jež odeslali uživatelé, kteří nemají oprávnění ke schvalování, nebo roli "Respondent". Role respondentů mají možnost upravovat odpovědi, zatímco role "Schvalovatel" mají možnost upravovat a/nebo schvalovat odpovědi.

**Zasláno:** Odpověď na recenzi byla zveřejněna na webu s recenzemi třetích stran, ale platforma ji neověřila jako živou.

Živá: Odpověď na recenzi byla ověřena na stránkách třetí strany.

**Neúspěšná:** Odpověď na recenzi se nepodařilo zveřejnit na webu třetí strany z důvodu neúspěšné integrace rozhraní API nebo neúspěšného moderování.

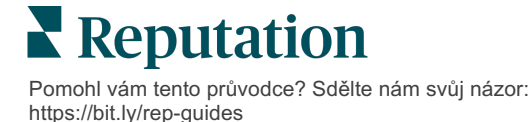

# Odpověď na recenzi Od jméno

Odpovědi určené pro zákazníky budou odeslány na každý web s recenzemi pomocí štítku "od", který je uveden v nastavení účtu každého webu s recenzemi. Na kartě **Recenze** v platformě je však štítek "od" obvykle jméno osoby na vašem účtu, která iniciovala odpověď.

<u>Ačkoli toto jméno není pro zákazníka viditelné, je užitečné pro ostatní uživatele vašeho účtu, aby věděli, kdo odpověď poskytl – zejména pokud má váš účet spravované služby.</u>

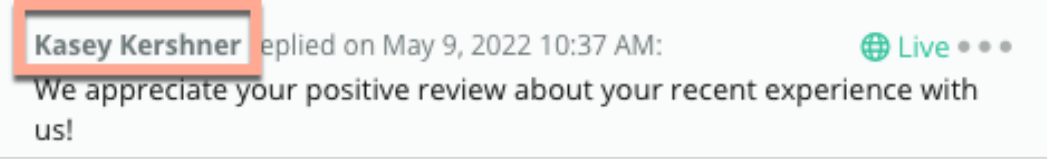

Pokud je v seznamu uveden "Majitel podniku", znamená to, že odpověď byla stažena ze zdrojového webu recenze a nebyla iniciována v rámci platformy.

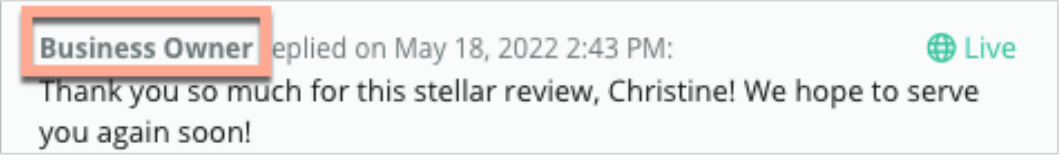

# Automatické odpovědi

Doporučujeme zvážit konfiguraci automatických odpovědí na vašem účtu pro případ, že zákazník zašle recenzi, která obsahuje hodnocení hvězdičkami, ale nezahrnuje další nebo konkrétní komentáře.

Tyto šablonovité odpovědi naleznete na <u>kartě</u> **Správce** a po kliknutí na tlačítko **Automatické odpovědi**. <u>Na seznamu jsou kladné odpovědi na čtyř a pětihvězdičková</u> <u>hodnocení i záporné odpovědi na jedno a dvouhvězdičková hodnocení.</u>

Poznámka: Tříhvězdičková hodnocení neobdrží automatickou odpověď. Jelikož tato hodnocení jsou neutrální, nelze nijak posoudit vhodnou odpověď. < General Settings Automated Responses for **Reviews and Surveys** Admin 20 Locations Auto responses for reviews and surveys 뿅 Users 멶 Sources P Roles > <u>.111</u> Reports Q Search View ക Auto Responses

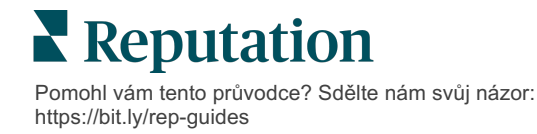

# Správa maker

Nastavte úsilí o odpovědi pomocí schválených vlastních šablon odpovědí (maker). Makra usnadňují zpestření odpovědí na recenze.

Makra vám umožňují přidávat nebo upravovat začátek textu dostupný v rozevíracích nabídkách Úvod a Podpis v okně **Odpověď na recenzi**. Tyto možnosti pomáhají pracovníkům provádějícím přezkum rozlišovat vaše odpovědi a efektivněji na ně reagovat.

|  | Select Introduction 👻 | Select Signature<br>Tenant<br>Recommendation (COVID-19)<br>Positive Feedback Auto Response<br>System<br>Don't hesitate to reach out 4<br>Look forward to next visit 2<br>See you soon | Upozornění! Chcete-li<br>přidávat nebo<br>upravovat makra,<br>musíte mít na svém<br>účtu oprávnění<br>správce. Pokud<br>potřebujete poradit,<br>obraťte se na <u>Tým</u> |
|--|-----------------------|----------------------------------------------------------------------------------------------------|----------------------------------------------------------------------------------------------------|
|--|-----------------------|----------------------------------------------------------------------------------------------------|----------------------------------------------------------------------------------------------------|

#### Přidání makra:

- 1. V pravém horním rohu platformy klikněte na možnost Nastavení.
- 2. V levé navigaci klikněte na položku Makra.

Zobrazí se seznam všech maker (šablon). Ve výchozím nastavení jsou vybrána makra určená pro kladné odpovědi. Můžete přepnout na Negativní nebo pomocí pole Filtr vyhledat všechna makra podle klíčového slova.

| Positive Negative   Add Macro | Q Filter |
|-------------------------------|----------|
|-------------------------------|----------|

"Systémová" makra jsou poskytována platformou všem uživatelům a nelze je upravovat. Všechna nová makra, která vytvoříte, budou identifikována jako "Nájemce", "Uživatel" nebo "Lokalita" pouze pro váš účet.

3. Klikněte na Přidat makro.

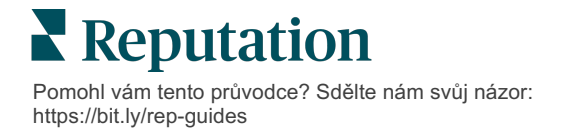

- 4. Upravte následující nastavení:
  - Typ: Rozbalovací nabídka, ve které se makro zobrazí v okně Odpovědět: V této nabídce bude makro vybráno z nabídky Úvod nebo Shrnutí.
  - Úroveň: Dostupnost makra. Chcete-li se omezit na lokalitu, klikněte na položku Lokalita a vyberte lokalitu z dalšího rozevíracího seznamu. Chcete-li se omezit na svůj uživatelský profil, vyberte možnost Uživatel. Chcete-li makro zpřístupnit uživatelům na svém účtu, klikněte na možnost Nájemce.
  - Názor: Pro účely třídění zařaďte makro jako odpověď na pozitivní nebo negativní recenzi. Pozitivní šablony se v rozbalovacím seznamu odpovědí zobrazí pouze u recenzí s hodnocením 4-5 hvězdiček. Negativní šablony se v rozbalovacím seznamu zobrazí pouze u recenzí bez hodnocení nebo s hodnocením 1-3 hvězdičky.
  - Název: Název makra, jak se bude zobrazovat v rozevíracím seznamu pro respondenty.
  - Text zprávy: Text, který se vyplní v okně Odpovědět po výběru makra. Text nelze formátovat, můžete však zahrnout proměnné. Proměnné jsou zástupci prvků, které budou v okamžiku odpovědi přepsány přidruženými daty.

**Poznámka:** Syntax proměnných má následující formát: {{variable-name}}. Můžete přidat i svislou čáru ("|") a alternativní text pro případ, že související údaje pro proměnnou nejsou k dispozici. Pokud v uvedeném příkladu není uvedeno jméno recenzenta, použije se ve zprávě místo jména "Dobrý den".

| Туре      | Introduction •                                                                                |
|-----------|-----------------------------------------------------------------------------------------------|
| Level     | Location User Tenant                                                                          |
| Sentiment | Positive Negative                                                                             |
| Name      | Thanks and appreciation                                                                       |
| Body      | {{reviewer-name Hi}}, thank you so much for the positive review! We appreciate your business. |
|           | You can insert variables in your macro 🔅                                                      |
|           | Cancel 🗸 Save                                                                                 |

5. Klikněte na Save (Uložit).

Makro se přidá do seznamu a zpřístupní se v okně **Odpověď na recenzi** podle zadané úrovně (lokalita, uživatel nebo nájemce).

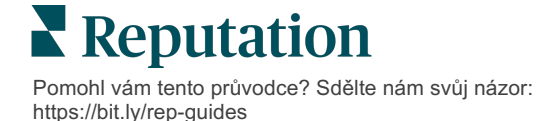

# Osvědčené postupy pro Reakce na recenze

89 % zákazníků "vysoce" nebo "celkem" pravděpodobně využije společnost, která odpovídá na všechny své on-line recenze (<u>BrightLocal</u>, 2022).

Reakce na recenze je základním krokem při vytváření a udržování loajálních zákazníků. Spotřebitelé potřebují zdvořilé odpovědi a přímé způsoby kontaktování. I na negativní recenzi se často pohlíží příznivěji, pokud na ni podnik reagoval.

Zvýšení míry odezvy je něco, co můžete udělat okamžitě, abyste zlepšili hodnocení své reputace on-line. Snažte se reagovat na **100 % negativních recenzí** a alespoň na **20 % pozitivních recenzí**. Postupem času si stanovte cíle, jak tyto hodnoty trvale udržet a zlepšovat.

## Obecné osvědčené postupy

Bez ohledu na hodnocení existuje několik osvědčených postupů, jak na recenze reagovat.

1. Reagujte rychle, ale ne ukvapeně.

Stanovte si cíl reagovat na recenze v určeném časovém rámci (např. 48 hodin). Promyšlenou odpovědí dáváte najevo, že nasloucháte a že vám na zákaznících záleží. Zpráva o chování spotřebitelů firmy Reputation odhalila, že 33 procent spotřebitelů, kteří dostali rychlou odpověď na negativní recenzi, následně zveřejnili pozitivní recenzi.

#### 2. Buďte slušní a zdvořilí.

Nezapomeňte, že neodpovídáte jedné osobě. Ostatní zákazníci nebo potenciální zákazníci budou moci vidět vaše odpovědi. Vždy se chovejte uctivě, a to i v případě, že hodnocení zákazníka bylo nepříznivé nebo nespravedlivé.

#### 3. Rozhodněte, kdo bude na recenze reagovat.

V závislosti na počtu recenzí, které obdržíte, budete možná muset určit osobu, která bude na recenze reagovat, nebo tento úkol rozdělit rovnoměrně mezi zaměstnance. V ideálním případě by každý, kdo odpovídá, měl umět výborně psát.

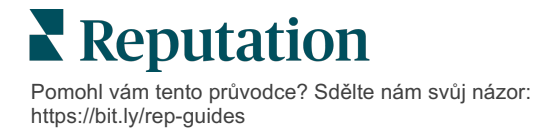

4. Využijte pracovní postup schvalování, zejména pokud jsou informace o zákaznících citlivé.

Například zdravotnické firmy musejí být opatrné, aby neporušily předpisy, pokud recenze obsahují osobní informace o zdravotním stavu. Pracovní postup schvalování umožňuje více zaměstnancům vytvářet odpovědi a zároveň se spoléhat na vyškoleného strážce, který všechny recenze před jejich zveřejněním zkontroluje.

5. Dejte si pozor na překlepy.

Některé stránky s recenzemi neumožňují provádět změny po zveřejnění recenze nebo odpovědi. Věnujte čas dvojité kontrole pravopisu a gramatiky.

## Reakce na pozitivní recenze

Zákazníci, kteří píší pozitivní recenze, patří k vašim nejlepším. Aby se tito zákazníci vraceli, měli byste uznat hodnotu jejich zpětné vazby. Odpověď je příležitostí poděkovat zákazníkovi – nejen za jeho obchod, ale i za to, že si udělal čas a podělil se o své zkušenosti.

1. V odpovědi zopakujte, co zákazník považoval za pozitivní. Uvedení některých podrobností ukazuje jim i budoucím zákazníkům, že někdo recenze

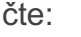

Google The service center is great! They were able to fit my vehicle in right away when I found a nail in the tire. On top of this, they went above and beyond to help me figure out the tire and wheel warranty I purchased at a different dealership. The WiFi works well and I was able to get some work done during the wait.

"Děkujeme za zaslání vaší zkušenosti s námi! Skutečnost, že zmiňujete naše služby zákazníkům pro nás hodně znamená. Rádi jsme vám poskytli služby a doufáme, že se s vámi brzy znovu setkáme."

2. Recenzentů, kteří nezanechávají komentáře (nebo je jich minimum), se zeptejte, co můžete udělat lépe. Zjistěte, čím bude jejich příští zkušenost s Vámi skutečně výjimečná, nebo se jich zeptejte, co je třeba udělat, abyste získali chybějící hvězdičku (hvězdičky).

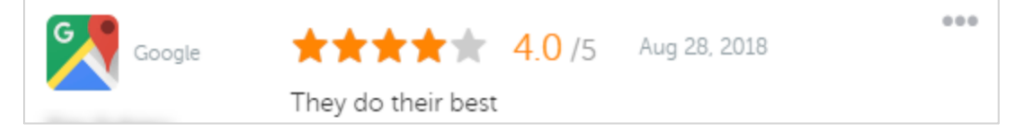

"Děkujeme za kladnou recenzi! Dejte nám prosím vědět, pokud bychom mohli něco udělat pro zlepšení vašich zkušeností při vaší příští návštěvě."

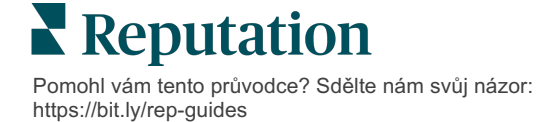

## Reakce na negativní recenze

Přestože nemůžete přesně ovlivnit, co o vás lidé na internetu říkají, můžete (a měli byste) se na této konverzaci podílet a chránit svou pověst. Několik nízkých hodnocení získává na věrohodnosti, když si je prohlížejí potenciální zákazníci vaší firmy. I když byla recenze tvrdá nebo nespravedlivá, ukažte zákazníkovi (a budoucím zákazníkům), že jste v každé situaci uctiví a profesionální.

#### 1. Neberte si negativní recenze osobně!

V defenzívě můžete neúmyslně napsat něco, co by mohlo být horší než samotná recenze. V případě většiny negativních recenzí vyzvěte zákazníka, aby vás kontaktoval (nebo pokud víte, o koho se jedná, kontaktujte ho přímo). Touto technikou dáváte najevo, že jste odhodláni problém vyřešit a zároveň zachovat soukromí:

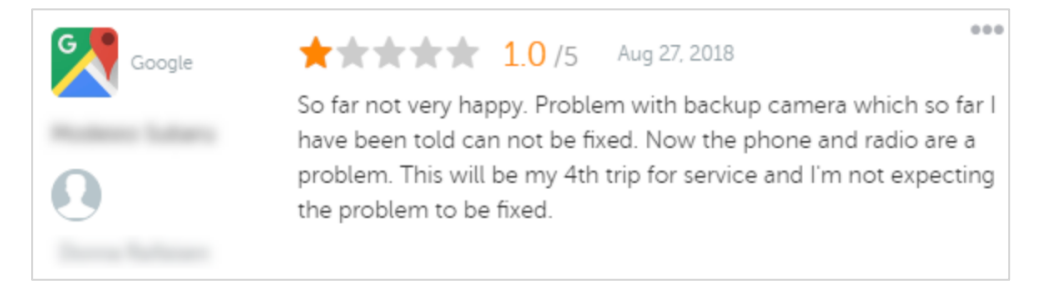

"Mrzí nás, že jste s námi měli negativní zkušenost, ale byli bychom rádi, kdybychom mohli vaši zkušenost napravit. Osobně vás bude kontaktovat manažer, který vám pomůže vyřešit váš problém. Nebo se obraťte přímo na našeho vedoucího servisu na [telefon] nebo [e-mail]."

Poté, co zákazníka kontaktujete offline a dohodnete se na řešení, požádejte ho o úpravu nebo odstranění recenze. Nikdy však neposkytujte pobídky výměnou za napsání nebo změnu jejich recenzí. Jednoduše vysvětlete, jak cenná je pro vás osobně zpětná vazba. Pokud zákazník po vyřešení problému recenzi nezmění, vraťte se k původní online konverzaci a poděkujte mu za možnost problém vyřešit. Umožníte tak ostatním zákazníkům vidět, že jste uzavřeli smyčku.

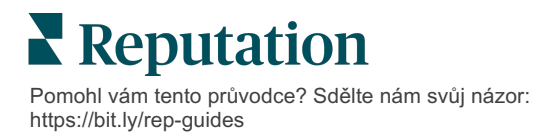

#### 2. Než odpovíte na recenzi, zjistěte si fakta.

Zjistěte, zda existují přiměřené kroky, které lze podniknout k vyřešení situace, aniž by bylo nutné zákazníka odměnit nebo se s ním vyrovnat:

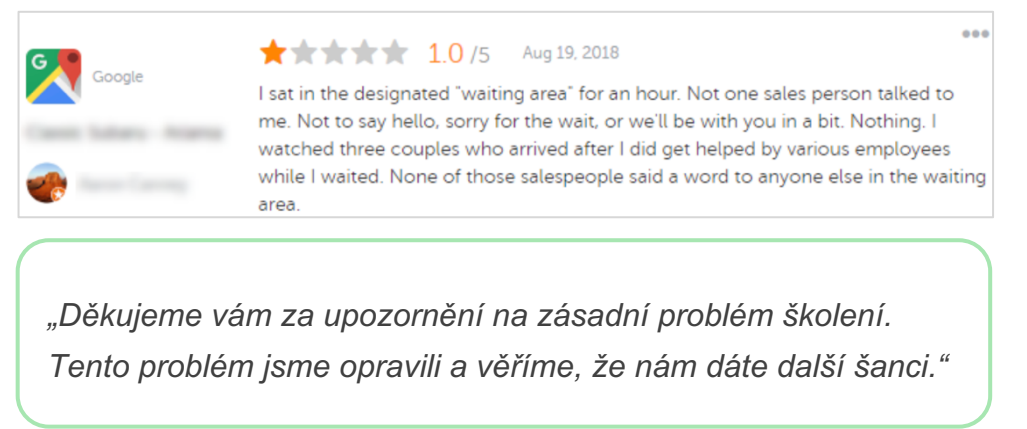

Zákazník obvykle toleruje, že problém není zcela vyřešen, pokud je základní proces považován za spravedlivý. Nepřipisujte si vinu ani ji nehledejte, ale přiznejte si chyby, když se jich dopustíte.

3. Neignorujte výhružné nebo urážlivé recenze.

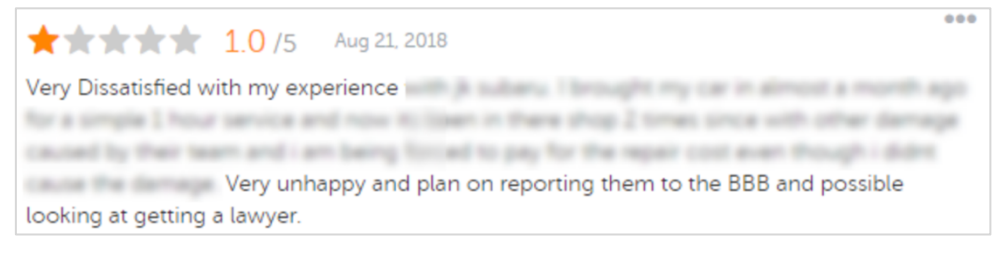

"Děkujeme, že jste si udělali čas a zanechali nám tuto podrobnou zpětnou vazbu o vaší zkušeností s naším servisním oddělením. Pokud jste ochotni, kontaktujte nás prosím na [telefon] nebo [e-mail], abychom mohli tuto záležitost dále

Pokud se komentáře recenzentů stanou výhružnými, reagujte rychle a s respektem. V závislosti na obsahu můžete v případě potřeby požádat o pomoc svůj právní tým. Je ve vašem nejlepším zájmu potlačit nepřátelské situace dříve, než se vymknou kontrole.

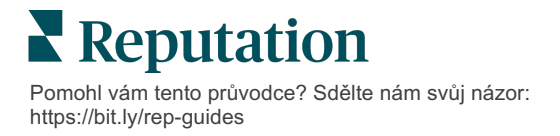

## Rozporování recenzí

Pokud byla určitá recenze připsána omylem (tj. byla určena jiné společnosti) nebo obsahuje pomluvy/nevhodné výrazy, můžete přímo na webu s recenzemi požádat o její odstranění. O odstranění recenze však žádejte POUZE tehdy, pokud recenze splňuje podmínky provozu a zásady porušení dané stránky (oblíbené stránky recenzí, jejich návody a odkazy na další podrobnější zásady níže).

Nežádejte o odstranění recenze jen proto, že se vám nelíbí, co bylo řečeno.

| Google         | <ul> <li>Mezi zakázané a omezované druhy obsahu <u>Google</u> patří:</li> <li>Občanský diskurz: obtěžování, projevy nenávisti, pohoršující obsah, osobní údaje</li> <li>Klamavý obsah: falešné interakce, předstírání jiné identity, zkreslování informací</li> <li>Obsah nevhodný pro děti: obscénnost, obsah pouze pro dospělé, násilí a krvavé výjevy</li> <li>Regulovaný, nebezpečný a nezákonný a teroristický obsah</li> </ul>                                        |  |  |  |
|----------------|----------------------------------------------------------------------------------------------------|--|--|--|
| Ģ              | <ul> <li>Facebook vyžaduje:</li> <li>Autenticitu,</li> <li>Bezpečnost,</li> <li>Ochranu soukromí,</li> <li>A důstojnost</li> <li>Facebook odstraní obsah, který těmto hodnotám odporuje.</li> </ul>                                                                                                    |  |  |  |
| glassdoor      | <ul> <li><u>Glassdoor</u> vyzývá recenzenty, aby se zamysleli nad prací z různých úhlů pohledu a pomocí kladů a záporů poskytovali vyváženou recenzi. Co Glassdoor nedělá:</li> <li>Nepovoluje recenze s negativními komentáři o identifikovatelných osobách mimo skupinu, určité výrazy, hrozby násilí nebo diskriminující jazyk</li> <li>Nepřijímá recenze odhalující důvěrné, neveřejné informace společnosti</li> </ul>                                                 |  |  |  |
| cars.com       | <ul> <li><u>Cars.com</u> odstraní nebo upraví vaši recenzi, pokud obsahuje zakázaný obsah,</li> <li>jako je:</li> <li>Obscénní výrazy, diskriminující jazyk nebo hanlivé či nepříslušné komentáře</li> <li>Jakákoli forma obtěžování, hrozby, oplzlost nebo fanatizmus; jazyk, který představuje nezákonné jednání nebo k němu vybízí</li> <li>Reklama, nevyžádaný obsah nebo kontaktní údaje</li> </ul>                                                                    |  |  |  |
| healthgrades   | <ul> <li>Na stránku <u>Healthgrades</u> neumisťujte příspěvky, které:</li> <li>Jsou hanlivé, klamavé, obtěžující, vyhrožující nebo pomlouvačné</li> <li>Užívají obscénnosti, neuctivost nebo diskriminační pojmy</li> <li>Jsou zavádějící, klamavé nebo podvodné</li> <li>Obsahují osobní údaje, odkazy na osobní webové stránky atd.</li> <li>Zmiňují nebo podporují konkrétní značky včetně farmaceutických přípravků</li> <li>Zmiňují právní věci nebo řízení</li> </ul> |  |  |  |
| Apartments.com | <ul> <li>Recenze na stránkách <u>Apartments.com</u> by neměly:</li> <li>Být falešné nebo zavádějící</li> <li>Porušovat či narušovat duševní vlastnictví třetí strany</li> <li>Porušovat jakékoli zákony, nařízení nebo vyhlášky včetně ubytovávání bez rasové diskriminace, boje proti jakékoli diskriminaci a další</li> <li>Zahrnovat informace z jiných webových stránek, kontaktní údaje nebo nevyžádaný obsah</li> </ul>                                               |  |  |  |

Pokud nakonec nemůžete problém zákazníka vyřešit a změnit negativní recenzi na pozitivní, nechte to být. Pokus o odstranění negativního hodnocení může situaci ještě zhoršit a vést k dalším komentářům. Místo toho se zaměřte na získání vysokého počtu pozitivních recenzí.

Pomohl vám tento průvodce? Sdělte nám svůj názor: https://bit.ly/rep-guides

# Správa shrnutí recenzí

Shrnutí jsou typem oznámení, které vám nebo ostatním uživatelům vašeho účtu umožňují dostávat e-mailový přehled, který zachycuje aktivity recenzí na webech třetích stran.

**Upozornění!** Chcete-li přidávat nebo upravovat oznámení, musíte mít na svém účtu oprávnění správce. Pokud potřebujete poradit, obraťte se na <u>Tým podpory</u>.

### Shrnutí pro uživatele

Shrnutí pro uživatele jsou spojena s konkrétním uživatelem účtu. Shrnutí nakonfigurovaná na úrovni uživatele jsou doručována pouze na e-mailovou adresu vybraného uživatele. Pro každého uživatele můžete nakonfigurovat různá shrnutí. Shrnutí není možné konfigurovat pro více než jednoho uživatele najednou.

#### Konfigurace shrnutí pro uživatele:

- 1. V pravém horním rohu platformy klikněte na možnost Nastavení.
- V levém navigačním okně klikněte na položku Users (Uživatelé), klikněte na uživatele, pro kterého chcete vytvořit shrnutí, klikněte na položku My Notifications (Má oznámení). Ve výchozím nastavení se zobrazí seznam všech výstrah pro vybraného uživatele.

Poznámka: Můžete také nakonfigurovat souhrn pro přihlášeného uživatele (sebe) kliknutím na položku My Account (Můj účet) > Notifications (Oznámení). Veškeré souhrnné konfigurace se zde zobrazí také na obrazovce Uživatel > Oznámení a naopak.

- 3. Klikněte na Přidat oznámení.
- 4. Klikněte na Upozornění pro.

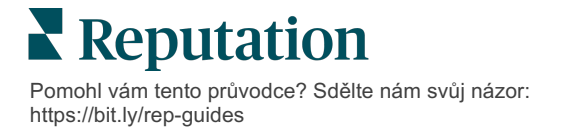

- 5. Upravte následující nastavení:
  - Frekvence: Frekvence odesílání souhrnného e-mailu: denně, týdně, měsíčně a čtvrtletně.
  - Shrnutí pro Přijměte souhrnné údaje pro všechny lokality (klikněte na tlačítko Vše) nebo vyberte jednotlivé lokality. Pokud máte více než jednu možnost filtru Shrnutí pro, váš účet má vlastní filtry, které vám umožňují vybrat vlastní segmenty, které chcete přiřadit k souhrnnému e-mailu.

**Upozornění!** Pokud jsou autorizované lokality již zadány ve vašem uživatelském profilu, NEZADÁVEJTE je znovu do nastavení oznámení. Úroveň uživatelského profilu automaticky kaskádovitě přenáší nastavení lokalit na všechna související oznámení, takže nemusíte upravovat vlastnosti jednotlivých oznámení. Pokud v rámci oznámení změníte nastavení lokalit, změny na úrovni uživatelského profilu se již na vybrané oznámení nevztahují.

- Seskupit podle Parametr třídění používaný k zobrazení údajů: stát, město, lokalita a jakékoli vlastní filtry nastavené pro váš účet.
- Zahrnout vzájemné porovnání Přidá tabulku obsahující statistiky pro každý filtr, který nebyl vybrán v nastavení Seskupit podle.

| ଥ∉ My Account                                                                                                    | -              |        | / Users / Laura Raymond |
|----------------------------------------------------------------------------------------------------|----------------|--------|-------------------------|
|                                                                                                    | General Inform | mation | My Notifications        |
| · contract                                                                                                    | Summary Alert  |        |                         |
| 양 Users                                                                                                    | Rule Name      | Summ   | any Alart               |
|                                                                                                    |                | Summa  | ary Alert               |
|                                                                                                    | Channel        | 🗸 Ema  | ail                     |
| 10 August August Aug | Frequency      | Daily  | -                       |

6. Klikněte na Save (Uložit).

Shrnutí se stane aktivním a odešle e-mail vybranému uživateli podle zvolené frekvence.

Poznámka: Chcete-li uživateli odeslat souhrnný e-mail okamžitě, klikněte na ikonu Odeslat nyní. (Tento proces může pár minut trvat, pokud jste zvolili velký počet Iokalit.) Chcete-li změnit nastavení shrnutí nebo zrušit aktivaci konfigurace shrnutí, klikněte na ikonu Upravit. Chcete-li souhrnnou konfiguraci trvale odstranit, klikněte na ikonu Odstranit.

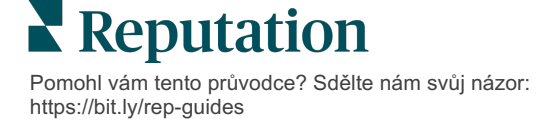

# Přehled widgetů recenzí

Doporučujeme vytvořit widget recenzí, který zobrazí recenze vašich zákazníků přímo na vaší webové stránce.

Zveřejňování dynamických recenzí na základě kritérií na vašich webových stránkách umožňuje potenciálním zákazníkům/klientům získat přehled o tom, co o vaší firmě říkají ostatní zákazníci z různých webů s recenzemi.

**Upozornění!** Chcete-li přidávat nebo upravovat widgety, musíte mít na svém účtu oprávnění správce. Pokud potřebujete poradit, obraťte se na <u>Tým podpory</u>.

|                                                                                                    | Medical D<br>Cancer Se                                                                                | emaiClinic<br>irector of Oncology Servi<br>ervices<br>Rating: 5.0/                                                                                              | ces<br>5 - 3,452 Reviews            |                                                                    |                                                                      |
|----------------------------------------------------------------------------------------------------|----------------------------------------------------------------------------------------------------|----------------------------------------------------------------------------------------------------|-------------------------------------|--------------------------------------------------------------------|----------------------------------------------------------------------|
| Profile                                                                                                    | Location                                                                                              | n and Contact                                                                                                    | Reviews                             |                                                                    |                                                                      |
| Explains                                                                                                    | <b>5.0</b> /5                                                                                         | Listens                                                                                                    | Shows respect 5.0/5                 | 5                                                                  |                                                                      |
| Knows medica                                                                                                    | al history<br><mark>5.0/5</mark>                                                                      | Spends enough time                                                                                                    | G                                   |                                                                    | Q                                                                    |
| G ****<br>She saved my life. H<br>reasons why my fam<br>her, and inspite of th<br>after the last dose of<br>to show he cared. | 5.0/5<br>fer excellent office :<br>nily and I will always<br>his aggressive natu<br>of chemo. She was | staff, his keen ability to diagnose a p<br>be indeted to her. When we left ou<br>re of my leukernia AML I am still aliw<br>an incredible professional. Shewas a | roblen<br>city it<br>eight<br>aways | D. Provider Spark. Medical Dir.<br>8 /5. 1,208 reviews. Profile; M | actor of Oncology Services<br>ake an Appointment; Revie<br>2 Reviews |
| G ****                                                                                                    | t 5.0/5                                                                                               |                                                                                                    |                                     |                                                                    |                                                                      |

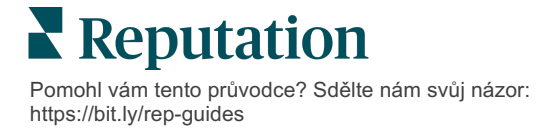

# Prémiové placené služby

Nechte naše odborníky z platformy prémiových placených služeb, aby pracovali za vás.

Ačkoli se snažíme, aby naše platforma byla intuitivní a účinná, chápeme, že váš čas je drahocenný; zdroje i připojení mohou být omezené. Společnost Reputation má vlastní tým odborníků, kteří jsou připraveni vám pomoci se správou vašich výpisů, optimalizací SEO a zveřejněním, vydáním a správou vašich příspěvků na sociální sítě - a také současně mohou spravovat vaše odpovědi na recenze. Díky této sadě služeb s přidanou hodnotou, které podporuje naše platforma a produkty, zaručujeme dokonalé vztahy se zákazníky. Tito odborníci vám pomohou:

- Jít nad rámec přesnosti (spravované firemní profily)
- Maximalizovat dosah vašich firemních profilů (spravované služby pro Google)
- Zvládnout sílu sociálních médií (správa sociálních sítí)
- Značka, která se nejvíce zajímá, vyhrává (spravovaná odpověď na recenzi)

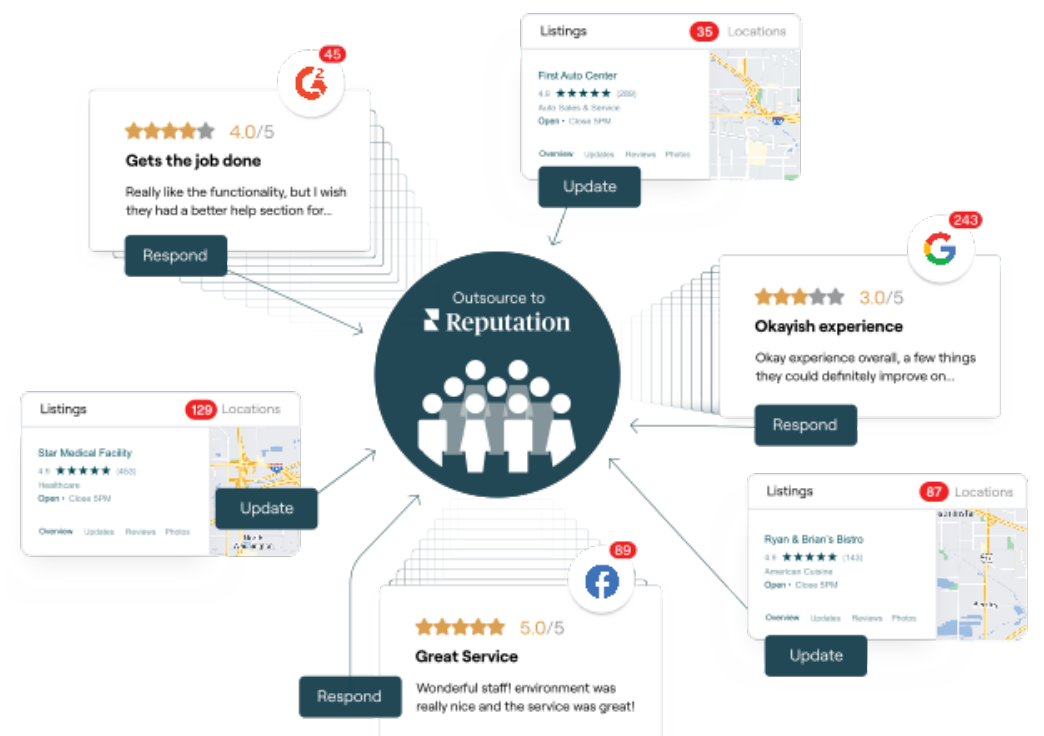

Váš manažer pro správu účtu vám poskytne další informace o našich Prémiových placených službách

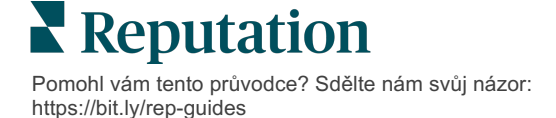

# Další zdroje

Podívejte se na naši úplnou nabídku uživatelských návodů a dozvíte se více o platformě Reputation.

- Akce
- Správce
- Sociální sítě značky
- Firemní profily
- Ovládací panely
- Zkušenost
- Doručená pošta
- Mobilní aplikace
- Stránky a lokátory

- Rep Connect
- Zprávy
- Hodnocení reputace
- Vyžádání
- Sociální naslouchání
- Sada pro sociální sítě
- Průzkumy
- Widgety

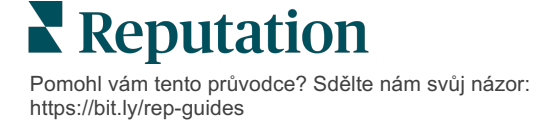